### **REGISTRAZIONE ALLA PIATTAFORMA SOS**

#### • Aprire la pagina

http://ducadegliabruzzi.treviso.it/sos/

• Cliccare in alto a destra "REGISTRATI"

| By sos - Duca degli Abruzzi     X +                                                                                                    | - 0 ×             |
|----------------------------------------------------------------------------------------------------|-------------------|
| ← → C ▲ Non sicuro ducadegliabruzzi.treviso.it/sos/                                                                                                    | * 6 :             |
| 88                                                                                                    | Tutti i preferiti |
| SOS - DUCA QUADIUZ                                                                                                    | REGISTRATI        |
| INVALSI SOS STUDIO CORSI DI RECUPERO ISTITUTO                                                                                                    | 1                 |
| Istruzioni:                                                                                                    | · ·               |
| <ol> <li>Premere su REGISTRATI e registrarsi utilizzando gli indirizzi email istituzionali @liceoduca.it o         @studenti liceoduca.it (viene inviata una mail di conferma contenente un link da visitare,         le registrazioni no confermate vengono rimosse dopo la mezzanotte).         <u>ATTENZIONE</u>: ulteriori tentativi di registrazione, prima della conferma o della rimozione         dopo la mezzanotte, producono errore del tipo 'email è stato già utilizzato.". Si consiglia         quindi di attendere la mezzanotte e rifare la procedura con cura;</li> <li>Premere su LOGIN per entrare;</li> <li>Se sei un docente devi, in sequenza:         <ol> <li>inserire le materie con il menù che trovi in alto a destra, vicino al tuo nome;             <li>visualizzare le prenotazioni effettuate dagli studenti ed eventualmente modificarle.</li> <li>Se sei uno studente devi, in sequenza:</li></li></ol></li></ol> | ne;               |
| Power Solutions                                                                                                    |                   |
|                                                                                                    |                   |

Si aprirà una schermata da compilare con i propri dati personali:

- Nome;
- Cognome;
- Tipo di utente: selezionare nel menù a tendina "Studente";
- Classe: selezionare la classe in cui si è iscritti nel menù a tendina;
- N° telefono;
- Indirizzo mail: scrivere la propria mail dell'istituto cognome.nome @studenti.liceoduca.it
- Password: scegliere una password;
- Conferma password: ripetere la password scelta.

# Ricontrollare che i dati inseriti siano corretti e cliccare il tasto "REGISTRA"

| → C ▲ Non sicuro duca   | adegliabruzzi.treviso.it/sos/register |                   | ☆ 6              |
|-------------------------|---------------------------------------|-------------------|------------------|
|                         |                                       |                   | 🗅 Tutti i pre    |
| sos - Duca degli Abruzi | zi                                    |                   | Login Registrati |
|                         |                                       |                   |                  |
|                         | Registra                              |                   |                  |
|                         | Nome                                  | Studente          |                  |
|                         | Cognome                               | Prova             |                  |
|                         | Tipo utente                           | studente ~        |                  |
|                         | Classe                                | ~                 |                  |
|                         | N. Telefono                           |                   |                  |
|                         | Indirizzo E-Mail                      | @studentiliceo.it |                  |
|                         | Password                              |                   |                  |
|                         | Conferma Password                     |                   |                  |
|                         |                                       | Registra          |                  |
|                         |                                       |                   |                  |

# Ricezione mail di conferma

Al termine della registrazione viene inviata una mail di verifica all'indirizzo mail inserito.

Attenzione: Controllare anche lo Spam, se non si riceve la mail di verifica entro la giornata.

| M Gmail           | <b>Q</b> Cerca nella posta | 파 Online > ⑦ 🔅 🗰                                                              |        |
|-------------------|----------------------------|-------------------------------------------------------------------------------|--------|
| Ø Scrivi          | □ - C :                    | 1–3 di 3                                                                      | < >    |
|                   | 🗌 📩 sosduca                | Email Verification - sos Hello Studente, Premi il bottone per verificare il t | 11:57  |
| Posta in arrivo 3 | 🗌 📩 🛛 Il team di Gmail     | Suggerimenti per utilizzare la tua nuova casella di posta - Ti diamo il       | 12 nov |
|                   |                            |                                                                               |        |

#### Aprire la mail e cliccare sul tasto "Verify"

| ~ Pa                     | sos - Duo | a degli Abruzzi 🛛 🗙 M   | Email Verificat | ion - Studente_Te 🛛 🗙            | G Info | ormazioni personali 🛛 🗙 | +                  |                 |                      |        |   | - 0 | ) ×        |
|--------------------------|-----------|-------------------------|-----------------|----------------------------------|--------|-------------------------|--------------------|-----------------|----------------------|--------|---|-----|------------|
| $\leftarrow \rightarrow$ | C         | amail.google.com/mail/u | /0/?tab=rm8     | .ogbl#inbox/FMfcgzC              | XKNDBG | GpLtkFgnLggphzRwmFlh    |                    |                 |                      |        |   | ☆   | <b>S</b> : |
| 88                       | 18        |                         |                 |                                  |        |                         |                    |                 |                      |        |   |     |            |
| ≡                        | M         | Gmail                   | <b>Q</b> C6     | erca nella posta                 |        |                         |                    | • Online ~      | ()<br>()             |        |   | Ð   | S          |
| Mail                     | 1         | Scrivi                  | ÷               | • 0 i                            | Ľ      | 0 & D                   |                    |                 |                      | 1 di 3 | < | >   |            |
|                          |           | Posta in arrivo 2       |                 | Email Verific                    | ation  | Posta in arrivo ×       |                    |                 |                      |        | 9 | Z   | Ø          |
| Chat                     | ☆<br>©    | Speciali<br>Posticipati | S               | <b>sosduca@liceodu</b><br>a me ▼ | ca.it  |                         |                    |                 | 11:57 (12 minuti fa) | ☆      | ¢ | :   | +          |
| Meet                     | ⊳         | Inviati                 |                 |                                  |        |                         | SOS                |                 |                      |        |   |     | -          |
|                          | D         | Bozze                   |                 |                                  |        |                         |                    |                 |                      |        |   |     | +          |
|                          | ~         | Altro                   |                 |                                  |        |                         |                    |                 |                      |        |   |     |            |
|                          | Etic      | chette +                |                 |                                  |        | Hello Studente          | er verificare il t | uo indirizzo em | ail                  |        |   |     |            |
|                          |           |                         |                 |                                  |        |                         | Verify             |                 |                      |        |   |     |            |
|                          |           |                         |                 |                                  |        | Thank you               |                    |                 |                      |        |   |     |            |
|                          |           |                         |                 |                                  |        | Regards,<br>sos         |                    |                 |                      |        |   |     |            |
|                          |           |                         |                 |                                  |        |                         |                    |                 |                      |        |   |     | >          |

Si viene reindirizzati alla pagina login per effettuare il LOGIN:

- inserire l'indirizzo mail e la password scelta;
- cliccare il tasto "Login".

| Login            |                                                     |  |
|------------------|-----------------------------------------------------|--|
| Indirizzo E-Mail | $Studente\_Test\_SOS\_Crisci@studenti.liceoduca.it$ |  |
| Password         |                                                     |  |
|                  | 🗌 Ricordami                                         |  |
|                  | Login Password Dimenticata?                         |  |
|                  |                                                     |  |

# Cruscotto piattaforma

Una volta effettuato il login, si apre il cruscotto:

| Cruscotto      |  |  |
|----------------|--|--|
| Sei collegato! |  |  |
|                |  |  |
|                |  |  |

In alto a destra cliccando sul tasto 🗡 per aprire il menù.

NB: non è necessario specificare il docente

# Per effettuare le prenotazioni, selezionare l'argomento "prenotazioni"

| sos - Duca degli Abruzz | i              |                       | Studente 🗸             |
|-------------------------|----------------|-----------------------|------------------------|
|                         | Cruscotto      | Impostaz<br>Prenotazi | oni<br>oni             |
|                         | Sei collegato! | Cambia P<br>Logoooo   | assword<br>200000000ut |
|                         |                |                       |                        |

- Compilare la finestra con la disciplina desiderata e cliccare su ricerca

|                                            | 👌 🔬 Non sicu                                                                                                    | ro ducadegli                                                                                                    | abruzzi.treviso                                             | o.it/sos/re                            | eservations               |                                                                                                    |                           |            |         |        | \$                                         | r      |
|--------------------------------------------|----------------------------------------------------------------------------------------------------|----------------------------------------------------------------------------------------------------|-------------------------------------------------------------|----------------------------------------|---------------------------|----------------------------------------------------------------------------------------------------|---------------------------|------------|---------|--------|--------------------------------------------|--------|
|                                            |                                                                                                    |                                                                                                    |                                                             |                                        |                           |                                                                                                    |                           |            |         |        | L C-                                       | Tut    |
|                                            |                                                                                                    |                                                                                                    |                                                             |                                        |                           |                                                                                                    |                           |            |         |        |                                            |        |
|                                            |                                                                                                    |                                                                                                    |                                                             |                                        |                           |                                                                                                    |                           |            |         |        |                                            |        |
| os - E                                     | Duca degli Ab                                                                                                    | oruzzi                                                                                                    |                                                             |                                        |                           |                                                                                                    |                           |            |         |        | Stude                                      | ente - |
|                                            |                                                                                                    |                                                                                                    |                                                             |                                        |                           |                                                                                                    |                           |            |         |        |                                            |        |
| Pren                                       | otazioni imposta                                                                                                    | a parametri rice                                                                                                    | erca:                                                       |                                        |                           |                                                                                                    |                           |            |         |        |                                            |        |
| Doce                                       | ente: Seleziona                                                                                                    |                                                                                                    |                                                             |                                        | ~                         |                                                                                                    |                           |            |         |        |                                            |        |
| Mate                                       | eria/Laboratorio                                                                                                    | spagnolo                                                                                                    | ~                                                           |                                        |                           |                                                                                                    |                           |            |         |        |                                            |        |
| Dal:                                       | 21/11/2024                                                                                                    | 🗖 AI: 19/12/                                                                                                    | 2024 🗖                                                      |                                        |                           |                                                                                                    |                           |            |         |        |                                            |        |
| Visua                                      | alizza Solo Mie F                                                                                                    | Prenotazioni:                                                                                                    |                                                             |                                        |                           |                                                                                                    |                           |            |         |        |                                            |        |
| N. Pr                                      | enotazioni Effet                                                                                                    | ttuate Come Pi                                                                                                    | rincipale (max                                              | (5): 0                                 | N. Prenotazio             | ni Effettuat                                                                                                    | e In Laboratori (n        | nax 5): 0  |         |        |                                            |        |
|                                            |                                                                                                    |                                                                                                    |                                                             |                                        |                           |                                                                                                    |                           |            |         |        |                                            |        |
| _                                          |                                                                                                    |                                                                                                    |                                                             |                                        |                           |                                                                                                    |                           |            |         |        |                                            |        |
| Rice                                       | rca Pulisci                                                                                                    |                                                                                                    |                                                             |                                        |                           |                                                                                                    |                           |            |         |        |                                            |        |
| Rice                                       | Pulisci                                                                                                    |                                                                                                    |                                                             |                                        |                           |                                                                                                    |                           |            |         | Carray |                                            |        |
| Rice<br>Visual                             | rca Pulisci<br>lizza 50 v prenot                                                                                             | azioni                                                                                                    |                                                             |                                        |                           |                                                                                                    |                           |            |         | Cerca: |                                            |        |
| Rice<br>Visual<br>Co                       | rca Pulisci<br>lizza 50 v prenot                                                                                             | PDF Print                                                                                                    | Column vi                                                   | sibility •                             |                           |                                                                                                    |                           |            |         | Cerca: |                                            |        |
| Rice<br>Visual<br>Co                       | rca Pulisci<br>lizza 50 v prenot                                                                                             | azioni<br>PDF Print                                                                                                    | Column vi                                                   | sibility •                             |                           |                                                                                                    | ٥                         |            | 0       | Cerca: | ¢.                                         |        |
| Rice<br>Visual<br>Co                       | rca Pulisci<br>lizza 50 v prenot<br>ppy Excel<br>Prof.                                                                       | azioni<br>PDF Print<br>Materie / •<br>Laboratori                                                                                                    | Column vi<br>Data                                           | sibility •<br>Orario                   | Note                      | ¢<br>Tipo                                                                                                    | •<br>Argomenti            | Principale | • Altri | Cerca: | • Azioni                                   |        |
| Rice<br>Visual<br>Co<br>No<br>6            | rca Pulisci                                                                                                    | azioni<br>PDF Print<br>Materie / ©<br>Laboratori<br>tedesco                                                                                                    | Column vi<br>Data<br>21/11/2024                             | orario                                 | Note                      | •<br>Tipo<br>Materia                                                                                                    | °<br>Argomenti            | Principale | • Altri | Cerca: | Azioni                                     |        |
| Rice<br>Visual<br>Co<br>No<br>6            | rca Pulisci<br>lizza 50 v prenot<br>Excel<br>Prof.<br>CECCHETTI<br>FRANCESCA                                                 | azioni<br>PDF Print<br>Materie / •<br>Laboratori<br>tedesco                                                                                                    | Column vi<br>Data                                           | sibility •<br>Orario<br>14:00          | Note                      | •<br>Tipo<br>Materia                                                                                                    | •<br>Argomenti            | Principale | • Altri | Cerca: | Azioni                                     |        |
| Visual<br>Co<br>No<br>6                    | rca Pulisci<br>lizza 50 v prenot<br>pyy Excel<br>Prof.<br>CECCHETTI<br>FRANCESCA<br>NARDIN                                   | azioni<br>PDF Print<br>Aterie/ ●<br>Laboratori<br>tedesco                                                                                                    | Column vi<br>Data 21/11/2024<br>21/11/2024                  | sibility ×<br>Orario<br>14:00<br>14:00 | Note<br>Matematica/fisica | O<br>Tipo<br>Materia<br>Materia                                                                                                    | Argomenti Goniometria.    | Principale | • Atri  | Cerca: | Azioni                                     |        |
| Rice     Visual     Co     No     6     67 | rca Pulisci<br>lizza 50 v prenot<br>pyy Excel<br>Prof.<br>CECCHETTI<br>FRANCESCA<br>NARDIN<br>MONICA                         | Azioni PDF Print Materie /  Laboratori tedesc- fisica, matematica                                                                                                    | Column vi<br>Data 21/11/2024<br>21/11/2024                  | sibility •<br>Orario<br>14:00<br>14:00 | Note<br>Matematica/fisica | Tipo Caracteria Caracteria Caract | Argomenti<br>Goniometria. | Principale | Altri   | Cerca: | <ul> <li>Azioni</li> <li>Azioni</li> </ul> |        |
| Rice<br>Visual<br>Co<br>No<br>6<br>67      | rca Pulisci<br>lizza 50 v prenot<br>pyy Excel<br>Prof.<br>CECCHETTI<br>FRANCESCA<br>NARDIN<br>MONICA                         | Aazioni PDF Print Materie /  Laboratori tedesco fisica, matematica                                                                                                    | Column vi<br>Data 21/11/2024<br>21/11/2024                  | sibility ×<br>Orario<br>14:00<br>14:00 | Note<br>Matematica/fisica | Tipo <sup>o</sup><br>Materia<br>Materia                                                                                                    | Argomenti<br>Goniometria. | Principale | Altri   | Cerca: | Azioni                                     |        |
| Rice<br>Visual<br>Co<br>6<br>6<br>67<br>47 | rca Pulisci<br>lizza 50 v prenot<br>pyy Excel<br>Prof.<br>CECCHETTI<br>FRANCESCA<br>NARDIN<br>MONICA<br>MANILDO<br>CILISEBBE | Azioni PDF Print Attack Attack | Column vi<br>Data<br>21/11/2024<br>21/11/2024<br>21/11/2024 | sibility •<br>Orario<br>14:00<br>14:30 | Note<br>Matematica/fisica | Tipo °<br>Materia (<br>Materia (                                                                                                    | Argomenti<br>Goniometria. | Principale | Altri   | Cerca: | Azioni                                     |        |
| Rice<br>Visual<br>Co<br>6<br>6<br>67<br>47 | rca Pulisci<br>lizza 50 y prenot<br>ppy Excel<br>Prof.<br>CECCHETTI<br>FRANCESCA<br>NARDIN<br>MONICA<br>MANILDO<br>GIUSEPPE  | Azioni PDF Print Ataboratori Ataboratori A | Column vi<br>Data<br>21/11/2024<br>21/11/2024<br>21/11/2024 | sibility •<br>Orarlo<br>14:00<br>14:30 | Note<br>Matematica/fisica | Tipo O<br>Materia Materia Materia                                                                                                    | Argomenti<br>Goniometria. | Principale | Altri   | Cerca: | Azioni                                     |        |
| Rice     Visual     Co     6     67     47 | rca Pulisci<br>lizza 50 v prenot<br>py Excel<br>Prof.<br>CECCHETTI<br>FRANCESCA<br>NARDIN<br>MONICA<br>MANILDO<br>GIUSEPPE   | Azioni PDF Print Attention Materie /  Attention Attention Attentio | Column vi<br>Data<br>21/11/2024<br>21/11/2024<br>21/11/2024 | sibility •<br>Orario<br>14:00<br>14:30 | Note<br>Matematica/fisica | Tipo<br>Materia<br>Materia                                                                                                    | Argomenti<br>Goniometria. | Principale | Altri   | Cerca: | Azioni                                     |        |

Dopo aver effettuato la ricerca, scorrere i risultati fino a trovare la prima data disponibile

| → C     | A Non sic             | uro ducadeg               | liabruzzi.trevi | so.it/sos/   | reservations?pro       | f_id=2006 | &subj_id=9&dIn                                                                          | =2024-11-21&dFin=2024-12- | 19&dNRes=0&dNRes=0 | \$        | 6       |
|---------|-----------------------|---------------------------|-----------------|--------------|------------------------|-----------|-----------------------------------------------------------------------------------------|---------------------------|--------------------|-----------|---------|
|         |                       |                           |                 |              |                        |           |                                                                                         |                           |                    |           | u i pre |
| Visuali | za 50 v preno         | otazioni                  |                 |              |                        |           |                                                                                         |                           | Cerca:             |           |         |
| Cop     | y Excel               | PDF Prir                  | t Column        | visibility • |                        |           |                                                                                         |                           |                    |           |         |
| No      | Prof.                 | Materie / o<br>Laboratori | Data            | Orario       | Note                   | Tipo      | 0<br>Argomenti                                                                          | Principale                | Altri              | Azioni    |         |
| 1       | DE MICHELE<br>ROSARIA | fisica,<br>matematica     | 22/11/2024      | 14:30        | matematica e<br>fisica | Materia   | dimostrazioni su<br>rombi, trapezi e<br>parallelogrammi                                 |                           |                    |           |         |
| 2       | DE MICHELE<br>ROSARIA | fisica,<br>matematica     | 22/11/2024      | 15:30        | matematica e<br>fisica | Materia   | Matematica, i<br>sistemi lineari a<br>due e tre incognite<br>e la loro<br>applicazione. |                           |                    |           |         |
| 3       | DE MICHELE<br>ROSARIA | fisica,<br>matematica     | 03/12/2024      | 14:30        | Matematica e<br>fisica | Materia   | Goniometria.<br>Equazioni<br>goniometriche,<br>formule.                                 |                           |                    |           |         |
| 4       | DE MICHELE<br>ROSARIA | fisica,<br>matematica     | 03/12/2024      | 15:00        | Matematica e<br>fisica | Materia   | Principio di<br>Archimede, Pascal<br>e Stevino.                                         |                           |                    |           |         |
| 5       | DE MICHELE<br>ROSARIA | fisica,<br>matematica     | 10/12/2024      | 14:30        | Matematica e<br>fisica | Materia   |                                                                                         |                           |                    | Inserisci |         |
| 6       | DE MICHELE<br>ROSARIA | fisica,<br>matematica     | 10/12/2024      | 15:30        | matematica e<br>fisica | Materia   |                                                                                         |                           |                    | Inserisci |         |
| 7       | DE MICHELE<br>ROSARIA | fisica,<br>matematica     | 17/12/2024      | 14:30        | Matematica e<br>fisica | Materia   |                                                                                         |                           |                    | Inserisci |         |
| 8       | DE MICHELE            | fisica,                   | 17/12/2024      | 15:30        | matematica e           | Materia   |                                                                                         |                           |                    | Inserisci |         |

## Cliccare il tasto verde;

compilare la finestra che si apre con argomento su cui si vuole effettuare ripasso/rinforzo;

aggiungere almeno un altro studente con cui effettuare lo sportello SOS;

cliccare sul tasto azzurro.

| Aggiungi prenotazione per il docente |
|--------------------------------------|
| argomenti:                           |
| principale: Prova Studente 1AU       |
| 2° studente: Seleziona 🗸             |
| 3° studente: Seleziona 🗸             |
| 4° studente: Seleziona ~             |
| Aggiungi                             |

### A questo punto si visualizza la prenotazione.

| 10/12/2024 | 14:30 | Matematica e | Materia | studio funzione | Prova Studente 1AU | Modifica |
|------------|-------|--------------|---------|-----------------|--------------------|----------|
|            |       | fisica       |         |                 |                    | Cancella |

Per uscire, effettuare il logout nel menù in alto a destra